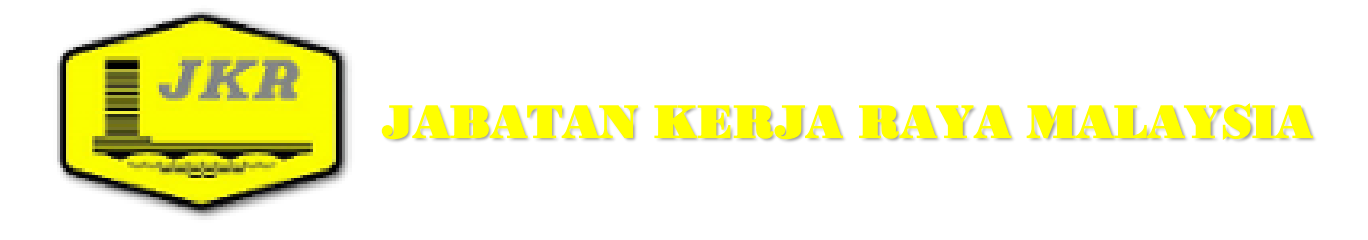

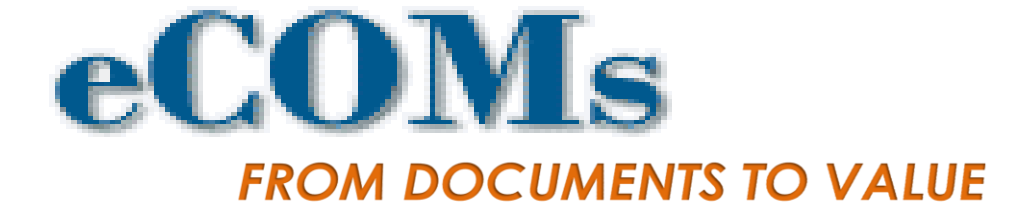

## MANUAL APLIKASI MOBILE SISTEM PENGURUSAN KANDUNGAN (eCOMs)

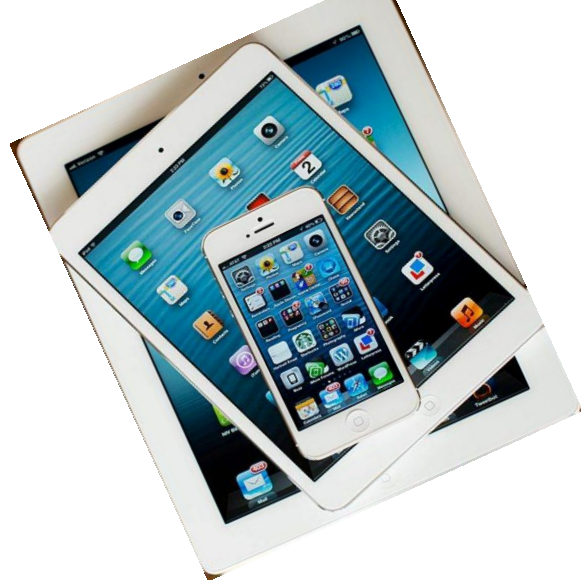

Disediakan Oleh : Bahagian Teknologi Maklumat 2014

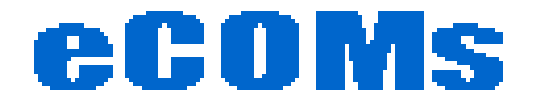

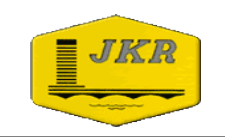

#### ISI KANDUNGAN

#### **MUKA SURAT**

| 1.0 | PENGENALAN                  | 2                    |
|-----|-----------------------------|----------------------|
| 2.0 | MANUAL INSTALASI APLIKASI M | OBILE (MOBILE APPS)4 |

### 3.0 MANUAL PENGGUNAAN APLIKASI MOBILE......7

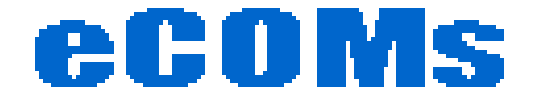

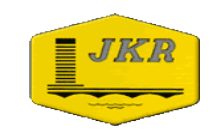

## PENGENALAN

Disediakan oleh: Bahagian Teknologi Maklumat, Jabatan Kerja Raya Malaysia |2/11|

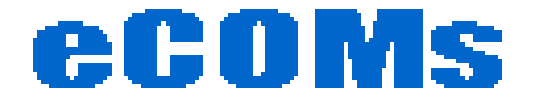

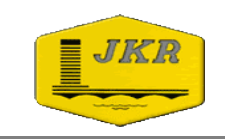

## eCOMs menyediakan Aplikasi Mobile bagi Sistem Pengoperasian (OS) berikut :

≻ iOS

> Windows

Bagi Sistem Pengoperasian selain yang dinyatakan di atas, pengguna boleh mengakses sistem menggunakan pelayar web (*browser*) pada mobile :

Android

Blackberry OS

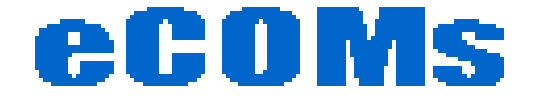

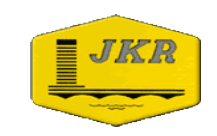

## MANUAL INSTALASI APLIKASI MOBILE (*MOBILE APPS*)

Disediakan oleh: Bahagian Teknologi Maklumat, Jabatan Kerja Raya Malaysia |4/11|

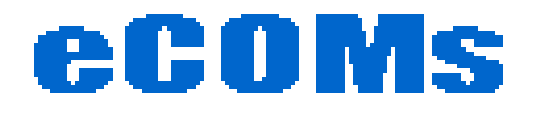

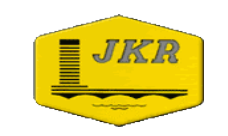

### PLATFORM iOS

| NO | CARA PENGGUNAAN                                                                                       | PAPARAN                                                                                                    |
|----|----------------------------------------------------------------------------------------------------|----------------------------------------------------------------------------------------------------|
| 1  | Muatnaik aplikasi di <b>Apps Store</b> dengan<br>membuat carian aplikasi<br><b>Docuware Plus II</b> . | DK                                                                                                    |
| 2  | Setelah berjaya di muatnaik ikon <b>DW II</b><br>akan dipaparkan pada <i>Home Screen</i> .            |                                                                                                    |
| 3  | Seterusnya klik pada <b>Settings</b> dan pilih<br><b>Docuware Plus.</b>                               | Settings         Settings         Airplane Mode       OPF         Wi-Fi       JKR-WiFi         Notifications         Location Services       On         Brightness & Wallpaper         Picture Frame         General       1         Mail, Contacts, Calendars         Twitter         FaceTime         Safari         Messages         Music         Yideo         Photos         Notes         Sore         ADDS         ABCMatch         CakeDoodle         Or         DocuWare Plus |

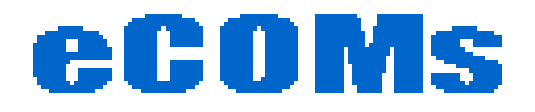

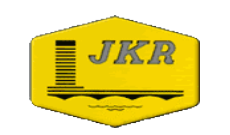

| 4 | Klik pada <b>Connections</b> dan pilih                                                | Pad 🗢 11:11 PG 02% 🖦<br>Settings Doccware Plus Connections                                                                                                    |         |
|---|---------------------------------------------------------------------------------------|----------------------------------------------------------------------------------------------------|---------|
| - | Connection 2 Masukkan maklumat                                                        | Airplane Mode OFF Connection 1                                                                                                    |         |
|   |                                                                                       | WI-Fi JKR-WIFI Name DocuWare Platform                                                                                                    |         |
|   | seperti paparan di sebelah.                                                           | Notifications     Platform URL platform.docuware.com/Platform                                                                                                    |         |
|   |                                                                                       | Location Services On SSL OFF                                                                                                    |         |
|   | Nama: ecoms                                                                           | Organization Peters Engineering                                                                                                    |         |
|   |                                                                                       | General Conservation                                                                                                    |         |
|   | Platform URL :                                                                        | Connection 2                                                                                                    |         |
|   | ecomsapps.jkr.gov.my/docuware/Platform                                                | Mail, Contacts, Calendars Name ecoms                                                                                                    |         |
|   | SSL: OFF                                                                              | Platform URL ecomsanns ikr gov mv/docuware/Pl                                                                                                    | latform |
|   | Organization: Jabatan Keria Rava Malaysia                                             | SSL OFF                                                                                                    |         |
|   | Usen Nemen                                                                            | Constantion Safari Organization Jabatan Kerja Raya Malaysia                                                                                                    |         |
|   | User Name:                                                                            | Music User Name jefry                                                                                                    |         |
|   | Password:                                                                             | Video                                                                                                    |         |
|   |                                                                                       | Photos Name                                                                                                    |         |
|   | Nota • Untuk mendapatkan User Name dan                                                | Notes     Platform URL                                                                                                    |         |
|   | Descured eile berkuburg des sen odmin                                                 | Store SSL OFF                                                                                                    |         |
|   | Password sila bernubung dengan admin                                                  | ABCMatch Organization                                                                                                    |         |
|   |                                                                                       | CakeDoodle User Name                                                                                                    |         |
|   |                                                                                       | Password Plus                                                                                                    |         |
|   |                                                                                       |                                                                                                    |         |
| 5 | Seterusnya klik <b>Active Connection</b><br><b>Number</b> dan pilih nombor <b>2</b> . | Add     IIII PG     D25       Settings     Active Connection Number       Airplane Mode     OFF       Wi-Fi     JCR-WIFI       Image: Control of the set of the set of th |         |
| 6 | Pilih <b>Home</b> dan klik pada icon<br><b>Docuware Plus II.</b>                      | Dig DocuWare Plus                                                                                                    |         |

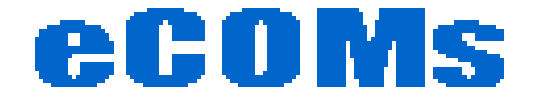

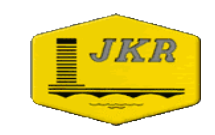

# MANUAL PENGGUNAAN APLIKASI MOBILE

Disediakan oleh: Bahagian Teknologi Maklumat, Jabatan Kerja Raya Malaysia |7/11|

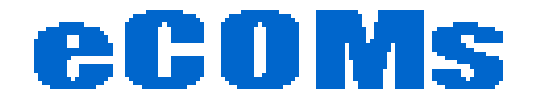

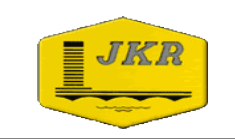

### **PLATFORM iOS**

| NO | CARA PENGGUNAAN                                                                                                    | PAPARAN                                    |
|----|----------------------------------------------------------------------------------------------------|--------------------------------------------|
| 1  | Pilih ikon Docuware Plus II 💽 pada<br>skrin Home untuk melihat paparan<br>seperti di sebelah. Seterusnya klik ikon<br>🕖 .                                                                                             | <text></text>                              |
| 2  | Pada paparan <b>Connections</b> tersebut<br>pilih <b>ecoms.</b>                                                                                                    | Connections Cancel DocuWare Platform ecoms |
| 3  | <i>User Name</i> dan <i>Password</i> akan<br>dimasukkan secara automatik.<br>Seterusnya klik <b>Login</b> untuk masuk ke<br>sistem. Pastikan Mobile disambungkan<br>kepada Internet terlebih dahulu<br>sebelum Login. |                                            |

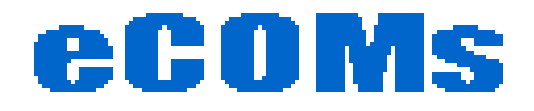

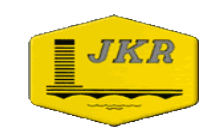

|   |                                                                                                    | -                                                                                                    |
|---|----------------------------------------------------------------------------------------------------|----------------------------------------------------------------------------------------------------|
| 4 | Pengguna yang berjaya log masuk ke<br>sistem akan dapat melihat paparan<br>seperti di rajah sebelah.                                                                                                    | Search Dialogs     Tasklist or Search       Carlan Lukisan Projek     Carlan Lukisan Projek       Carlan Lukisan Projek     Carlan Lukisan Projek       Control Lukisan Projek     Please select a tasklist or search.                                                                                                    |
| 5 | Untuk membuat carian dokumen klik<br>pada ikon <b>Carian Lukisan Projek.</b><br>Indeks bagi carian akan dipaparkan<br>untuk membuat carian dokumen.                                                                                                    | Mill     Search Dialogs     Search Dialog       Cartan Lukisan Projek     Projek       Octaval description     Projek       Projek     Projek       Projek     Polaraggan       Nagen / Dialog     Pelaraggan       Kontraktor     Perunding       Kontraktor     Perunding       Kontraktor     Perunding       Kontraktor     Perunding       Kontraktor     Perunding       Kontraktor     Version       Fullext     Store Date       Store Date     Store Date                                                                                                    |
| 6 | Mulakan carian dengan menaip<br>maklumat carian pada salah satu indeks<br>yang disediakan. Pastikan maklumat<br>ditaip adalah berpadanan dengan nama<br>indeks tersebut. Sebagai Contoh :<br>Untuk carian Nama Projek pengguna<br>perlu menaip nama projek yang<br>hendak dicari pada Indeks Projek.<br>Klik pada Search untuk memulakan<br>carian. | Part *     1112 PG     91 Million       Construct Lukisan Projek     Search Dialog     100 Million       Construct Lukisan Projek     As Built Drawing For Lanscaping Drawing Hespit       Construct Lukisan Projek     Palanggan       Construct Lukisan Projek     Palanggan       Pelanding     Palanggan       Posseria     Palanggan       Project / Diarrah     Palanggan       Project / Diarrah     Palanggan       Roster Lukisan Projek     Roster Lukisan Projek       Kontrakkor     Palanding       Kontrakkor     Palanding |

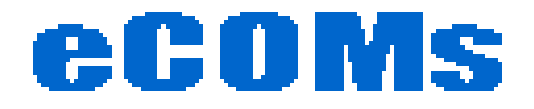

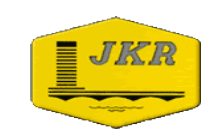

| 7 | Senarai dokumen bagi maklumat yang<br>telah dimasukkan akan dipaparkan. Klik<br>pada salah satu senarai tersebut untuk<br>memaparkan dokumen.      | Instance       Instance       Instance         Image: Control Data Data Data Data Data Data Data Dat                                                                                                    |
|---|----------------------------------------------------------------------------------------------------|----------------------------------------------------------------------------------------------------|
| 8 | Untuk memudahkan carian, klik pada<br>menu <b>Select List.</b>                                                                                     | Partice       1110 PG       21 THE         Carling Lukingan Projek       Search Dialog       Million         Carling Lukingan Projek       Eunocaping Drawing Hospital Teluk Intan Perak ©         Parage       Parage       Pelanggan         Pelanggan       Pelanggan       Pelanggan         Pelanggan       Pelanggan       Pelanggan         Pelanggan       Pelanggan       Pelanggan         Pelanggan       Pelanggan       Pelanggan         Pelanggan       Pelanggan       Pelanggan         Pelanggan       Pelanggan       Pelanggan         Pelangtan       Pelanggan       Pelanggan         Pelangtan       Pelangtan       Pelangtan         Pelangtan       Pelangtan       Pelangtan         Pelangtan       Pelangtan       Pelangtan         Pelangtan       Pelangtan       Pelangtan         Pelangtan       Pelangtan       Pelangtan         Pelangtan       Pelangtan       Pelangtan         Pelangtan       Pelangtan       Pelangtan         Pelangtan       Pelangtan       Pelangtan         Pelangtan       Pelangtan       Pelangtan         Pelangtan       Pelangtan       Pelangtan         Pelangtan </td |
| 9 | Senarai Projek bagi Kabinet berkenaan<br>akan dipaparkan. Klik pada salah satu<br>projek tersebut untuk melihat senarai<br>dokumen yang berkaitan. | Itte P       Itte PO       Example         Itte P       Example       Itte PO         Itte P       Example       Itte PO         Itte P       Itte PO       Itte PO         Itte P       Itte PO       Itte PO         Itte P                                                                                                    |

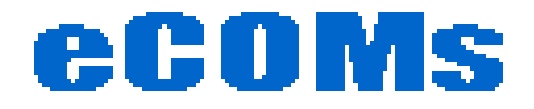

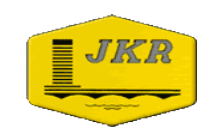

| 10 | Klik pada salah satu senarai dokumen<br>tersebut untuk memaparkan dokumen. | Image: Contract of the second second seco |
|----|----------------------------------------------------------------------------|----------------------------------------------------------------------------------------------------|
| 11 | Klik pada <b>ZOOM</b> untuk membesarkan<br>saiz paparan.                   | Note     111 fd     24 min                                                                                                    |